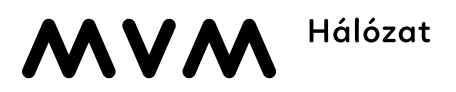

## NYILATKOZAT OKOS MÉRŐ TERHELÉSI GÖRBE IGÉNYLÉSHEZ

Portál / webhely: https://eloszto.mvmemaszhalozat.hu Elosztói engedélyes: az MVM Émász Áramhálózati Kft. (székhely: 3525 Miskolc, Dózsa Gy. út 13.)

| Felhasználó neve:                                         |
|-----------------------------------------------------------|
| Felhasználó címe:                                         |
| Felhasználó azonosító száma/Felhasználási helv azonosító: |

Alulírott kérem, hogy a fentiekben megjelölt fogyasztási helyen lévő okos mérő(k) által rögzített negyedórás villamos-teljesítmény terhelés görbe adatait az elosztói engedélyes a fenti portálon megjelenítse.

A Felhasználó tudomásul veszi, hogy a fenti portálon keresztül elérhető, negyedórás terhelési görbe adatok nem képezi alapját az elosztói engedélyes által elkészített profil alapú elszámolásnak. Továbbá a Felhasználó tudomásul veszi, hogy az elérhető negyedórás terhelési görbe adatok törlését követően, azokat elosztói engedélyesnek nem áll módjában biztosítani a Felhasználó részére.

A Felhasználó a fenti portálról jogosult letölteni és elmenteni a negyedórás terhelési görbe adatait.

Az Elosztói engedélyes aktuális általános adatvédelmi tájékoztatója az alábbi linken érhető el: <u>mvmnext.hu/Adatvedelem/Tajekoztatok</u>

Felhasználó a nyilatkozat aláírásával igazolja, hogy az elosztói engedélyes - a kérelemmel összefüggő - személyes adatkezelésére vonatkozó tájékoztatását megismerte.

Kelt,

.....

Felhasználó aláírása

A villamosenergia-elosztás biztosítása, a csatlakozási és elosztóhálózat-használati szerződés teljesítése keretében kezelt személyes adatokra vonatkozó tájékoztatást az Általános Adatkezelési Tájékoztatóban; az ügyintézés során készített hangfelvétellel összefüggésben kezelt személyes adatokra vonatkozó tájékoztatást a Hangfelvétel Rögzítésére Vonatkozó Adatkezelési Tájékoztatóban; míg az MVM Vállalkozáscsoport egyes tagvállalatai által kötött szerződésekben, illetve más dokumentumokban kapcsolattartóként megjelölt természetes személyek személyes adatainak kezelési Tájékoztatóban találhatja meg. A tájékoztatók az <u>MVM Next Energiakereskedelmi Zrt.</u> honlapon és az ügyfélszolgálati irodáinkban érhetőek el.

# MVM Hálózat

## NYILATKOZAT OKOS MÉRŐ TERHELÉSI GÖRBE IGÉNYLÉSHEZ

### Tájékoztatás az okosmérő által rögzített negyedórás görbe megtekintéséhez:

- A Felhasználó nyilatkozata feldolgozása után a behívott adatokat az elosztói engedélyes technikai okokból 3 munkanapon belül tudja feltölteni a fent megjelölt portálra.
- A negyedórás terhelési görbe adatai a fogyasztást követő napon kerülnek feltöltésre a fent megjelölt portálra az elosztói engedélyes által.
- Az adatok eléréséhez a Felhasználónak regisztrálnia szükséges a fenti portálon. A regisztrációhoz szükséges adatok a villamosenergia számlán megtalálhatóak (Felhasználó azonosító száma és Fogyasztásmérő azonosító száma). Regisztrációhoz szükséges további információk a portálon megtalálhatóak.
- Sikeres regisztráció után a megadott e-mail címre megküldésre kerül a belépéshez szükséges aktiváló kód. Az érvényesítésre az e-mail kiküldését követő 3 napig van lehetőség, ennek letelte után a rendszer automatikusan törli a regisztrációs igényt.
- Több fogyasztási hely esetén (melyekhez külön vevőkód tartozik) elegendő egyetlen regisztrációt elvégezni. Bejelentkezés után az adatmódosítás menüpontban a Regisztrált vevő (fizető) azonosítóknál van lehetőség új vevő azonosító felvételére, illetve régi azonosító törlésére.
- A regisztrációt követően a portálra történő belépés után Műszaki ügyek / Okos mérő menüpontra kattintva jelenik meg a vevőkód, valamint a felhasználási hely kiválasztási lehetőség.
- Az elektromos fogyasztásmérő azonosító száma mellett megjelenő POD azonosítóra kattintva, felugró ablakban érhető el a smart mérési adatokat megjelenítő web-es felület.
- · A nyitóképernyőn csak a felhasználási feltételek elfogadása után lehet továbblépni.
- A 2. képernyőn kell kiválasztani, az okos mérőből a terhelési görbe adatokat, vagy a regiszter adatokat szeretné megtekinteni.

#### Magyarázat

Terhelési görbe: A fogyasztási információkat jól áttekinthető diagram jeleníti meg, amely a kiválasztott nap terhelési értékeit mutatja meg, negyedórás részletezettséggel.
Az 1 hónapnál rövidebb intervallum beállítása esetén részletes, negyedórás adatokat láthat a felhasználó, ennél nagyobb, de 3 hónapnál kisebb intervallum esetén napi összegeket, 3 hónapot meghaladó intervallum esetén pedig havi fogyasztásokat jelenít meg a diagram. A grafikon jobb felső sarkában található ikonra kattintva a grafikon további feldolgozás céljával is letölthető, valamint ki is nyomtatható.

A grafikonon megjelenített negyedórás adatok letölthetőek és lementhetőek CSV állományban, amelyek segítséget nyújtanak a későbbiekben a fogyasztás elemzéséhez és optimalizáláshoz.

 Regiszter adat (mérőállás): A mérőállás adatok megjelenítése dátummal, megnevezéssel, amely a szolgáltató alatt található "mérőállás" ikonra kattintva jeleníthető meg.
A mérőállás adatok jól áttekinthető táblázatban jelennek meg, amely tartalmazza az adott időintervallumot, valamint a megnevezést. A táblázatban megjelenített adatok letölthetőek és lementhetőek CSV állományban, amelyek segítséget nyújtanak a későbbiekben a fogyasztás ellenőrzéséhez és elemzéséhez.